尚美学園大学 情報表現学科 携帯サイト iOS,Android 対応

**SHOBI UNIVERSITY** 

Information

## 見たことのない充実のコンテンツ! 情報表現学科のすべてがわかる!

ュージック

・全教員の似顔絵、プロモーションビデオ ・サークルのプロモーションビデオ ・学生イベント・プロジェクト活動 etc…

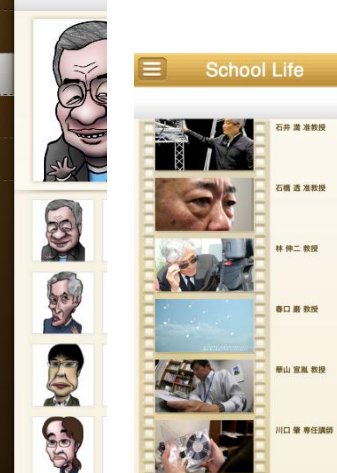

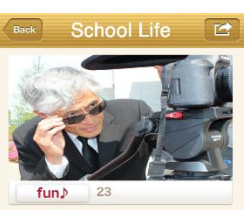

12

リマイン

尚美

林 伸二 教授 墨新技術と芸術への知識を身につけサウンド の情報処理技術を高める音声, 聴覚はコミュ ニケーションを取るうえで、重要な役割を果 たしています。音響フィールドでは、数学や 物理のみならず、聴覚、音響、小理などの人 同科学の基礎もサウンドを通して学びます。 キーワードは「最先端と芸術」。最新技術に 熱れ、感性を高めなら「情報処理技術を高い てください。将来、音響の専門家にならなか ったとしても、ここで得る紅霞と技術は、皆 さんのコミュニケーション基礎能力を大いに 高めるでしょう。

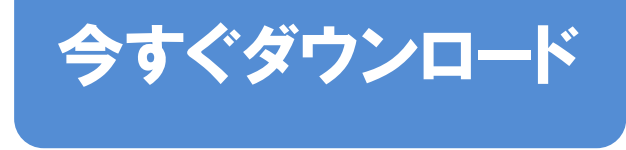

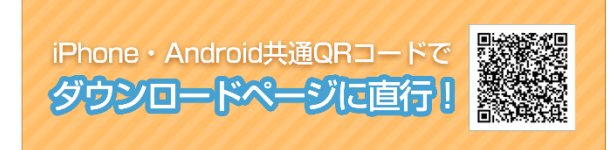

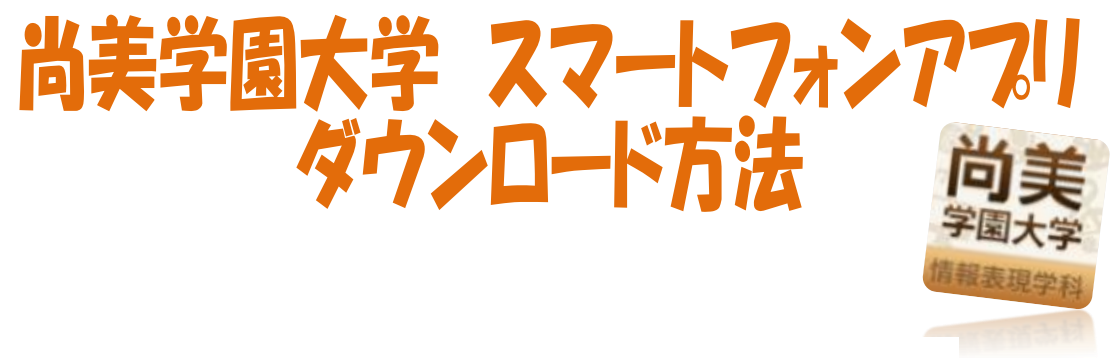

## アプリのダウンロード方法

## 【iPhone をお持ちの方】

- ① お手持ちの iPhone から AppStore アイコンをタップし、AppStore にログインします。
- ② 画面右上にある検索窓に「尚美」と入力し、検索をかけてアプリのダウンロード ページに進んでください。
- ③「APP をインストール」ボタンをタップして、アプリをインストールしてください。

## 【Android スマートフォンをお持ちの方】

- ① お手持ちの Android スマートフォンから PLAY ストアアイコンをタップし、GooglePlay にログインします。
- ② 画面右上にある虫眼鏡ボタンを押し「尚美」と入力し、検索をかけてアプリのダウン ロードページに進んでください。
- ③ インストールボタンを押し、アプリをインストールしてください。

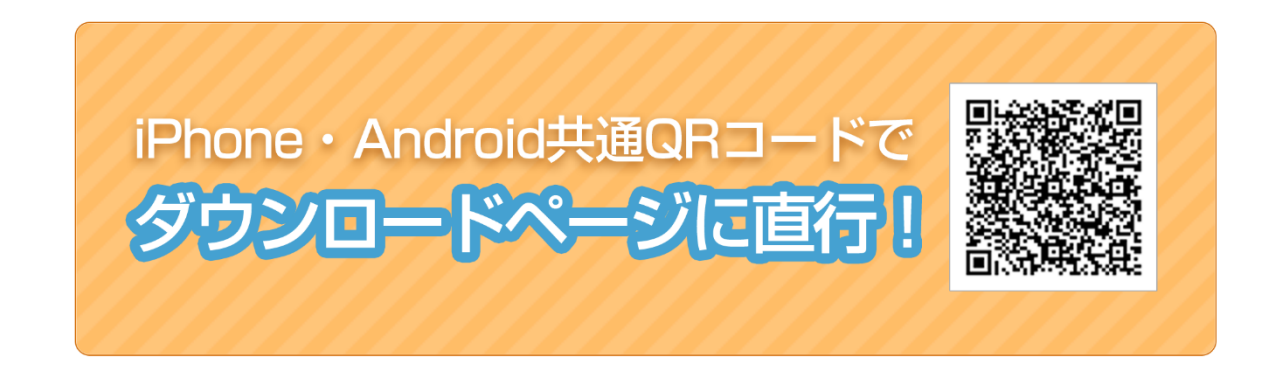